| <b>Ва</b><br>по | жно! Необходимо использоватьс<br>следней версии. При всплывающ                                                                                               | ся браузер Google Chrome или Яндекс.Браузер<br>их окнах браузера о запросе доступа к видеокамере                                                                                                    |
|-----------------|----------------------------------------------------------------------------------------------------|----------------------------------------------------------------------------------------------------|
| ии              | икрофону необходимо нажимат                                                                                                    | ь кнопку согласия («Разрешить»).                                                                                                    |
| Дյ              | ия подключения к мероприятин                                                                                                    | о необходимо пройти по ссылке (длинная                                                                                                    |
| cc              | ылка) или скопировать ее в адр                                                                                                    | ресную строку браузера.                                                                                                    |
| Ec              | ли не получается войти по ссы                                                                                                    | лке, сделайте следующее:                                                                                                    |
| 1.              | Зайти на сайт<br>https://wes.imind.ru/                                                                                                    |                                                                                                    |
| 2.              | Зайти на вкладку<br>«Подключиться к<br>мероприятию по ID»<br>и ввести ID мероприятия                                                                         | Міло Міло Міло Милоза<br>Войти в систему<br>Подключиться к мероприятию по ID<br>Русский •<br>Подключение к мероприятию праио сейчас<br>Ихазав уникальный ID мероприятия для подключения, Вы можете<br>подключиться к нужному мероприятию прямо сейчас                                                                                                    |
| 3.              | Выбрать вкладку:<br>«Я не зарегистрирован в<br>системе»<br>Заполнить: «Имя» и «О себе»<br>Нажать «Войти в<br>мероприятие»                                    | Продолжить<br>Вход в мероприятие<br>Я не зарегистрирован в системе<br>Я зарегистрированный пользователь<br>Имя:<br>Иванов Иван Иванович<br>О себе:<br>Член ОП                                                                                                    |
|                 | При реплетрающих осна                                                                                                    | у блаузера о запросе поступа к рилеокамере и                                                                                                    |
| 4.              | 4. микрофону необходимо нажимать кнопку согласия (Везде нажимать                                                                                             |                                                                                                    |
|                 | <b>F F J</b>                                                                                                    | «Разрешить»!)                                                                                                    |
| 5.              | При подключении появится<br>окно настройки<br>оборудования.<br>(Настройки оборудования<br>выставляются<br>автоматически).<br>Нажать «Сохранить и<br>закрыть» | Настройка оборудования<br>Микрофон<br>По умолчанию - Стерео микшер ↓<br>Включать при входе<br>Видеокамера<br>Видеокамера<br>Включать при входе<br>Включать при входе<br>С Вашего устройства передаются аудио и<br>видео в среднем качества трансляции)<br>Высокое<br>С Вашего устройства передаются аудио и<br>видео в среднем качестве, от других<br>участникое принимаются аудио и видео в<br>видео в среднем качестве, от других<br>участникое принимаются аудио и видео в<br>видео в среднем качестве, от других<br>участникое принимаются аудио и видео в<br>видео в среднем качестве, от других<br>участникое принимаются аудио и видео в<br>позводительностью.<br>Проверьте конфигурацию Вашего<br>компьютера и качество подключения к<br>интеонету на соответствие минимальным |

Убедительная просьба! При проведении мероприятия, если Вы не выступаете - **отключайте** микрофон.

Кнопка включения/отключения МИКРОФОНА

и КАМЕРЫ находятся над Списком участников. (верхний правый угол окна браузера)

При необходимости выступления,

Вы можете сделать запрос, нажав кнопку «руки» (верхний правый угол окна браузера)